## Экспресс-справочник по инструментам MS Office Excel 97/XP/2003 и 2007/2010, XL-версия.

| Файл                 | Главная                               | Вставка             | Разметка с          | траницы               | Формулы                 | Данные                     | Рецензир            | ование            | Вид Н           | Надстройки             | Нагру             | зочный тес               | r Acrobat                     | Рабочая гр                                    | уппа                       |                           |                               | 1                 | 87                    |                            | ۵ (                       | 3 - 6 %    |
|----------------------|---------------------------------------|---------------------|---------------------|-----------------------|-------------------------|----------------------------|---------------------|-------------------|-----------------|------------------------|-------------------|--------------------------|-------------------------------|-----------------------------------------------|----------------------------|---------------------------|-------------------------------|-------------------|-----------------------|----------------------------|---------------------------|------------|
| Ē.                   | Å 10 Cal                              | 29<br>libri         | * 11 *              | 46 47 137<br>A`∧`   ≡ | i ≡ <mark>=</mark> ∛    | 200<br>%* 📳                | 201<br>Теренос текс | <sup>та</sup> 201 | 2               | Общий                  | 203               | *                        | ≦¢                            |                                               |                            | ÷                         | *                             | Σ Ασ              | госумма *             | Â                          | A                         |            |
| Вставить             | 313 Ж                                 | <u>КЧ</u> -         | 🖽 -   🍐             | · <u>A</u> · 🔳        |                         |                            | Объединить          | и поместит        | ь в центре      | - 💷-                   | % 000             | ο<br>00 - 00<br>ΦΦ       | Условное<br>рматирование      | Форматиров                                    | ать Стили<br>у тячеек т    | Вставить                  | Удалить Форм                  | ат<br>2 Оч        | истить С              | ортировка<br>фильтр т      | Найти и<br>выделить *     |            |
| Буфер обме           | ена 🖬 🌖                               | 32 33 <sub>Шр</sub> | 43 44<br>ифт 44     | 40 40                 | 4 30 30 4               | 1 42<br>Выра               | внивание            |                   | 05              |                        | Число             | 5 106                    |                               | Стили                                         | 1                          | 207                       | Янейки                        |                   | Редакт                | ирование                   | 12                        |            |
| 12                   | <u>34</u>                             | 567                 | 9 1011<br>181   X 🗈 | 12 13                 | 14 15<br>19 - (° - I    | 16 187 18                  | 18919               | J 21 24           | 25              | 192 19                 | 5 194 18          | 5 190                    | 204                           | 205                                           | 206                        | 207                       | 208 209                       |                   | 210                   | 2112122                    | 213                       |            |
| Arial Cyr            | · · · · · · · · · · · · · · · · · · · | • 10 •              | жкч                 | EEE                   | 1 🔤   🕎 %               | 000 58 4                   | 8 (# (# )           |                   | • <u>A</u> •    |                        |                   |                          |                               |                                               |                            |                           |                               |                   |                       |                            |                           |            |
| 29                   |                                       | 30                  | 31 32 33            | 34 35 36<br>1         | 3        <br>191 192 19 | 93 194 19                  | 41 42<br>5 196      | 43 44             | 45              |                        |                   |                          |                               |                                               |                            |                           |                               |                   |                       |                            |                           |            |
| Файл                 | Главная                               | Вставка             | Разметка            | страницы              | Формулы                 | Данные                     | Рецензир            | ование            | Вид             | Надстройки             | і Нагр            | /зочный тес              | π Acrobat                     | Рабочая гр                                    | уппа                       |                           |                               |                   |                       |                            | ۵ (                       | 3 - 🗗 🛛    |
| ],                   |                                       |                     |                     |                       | <u>∎</u>                | 1 🕅                        | κ 🍋                 | -                 |                 | · .                    | : 🜔               |                          | jin 🖽                         |                                               |                            | Α                         |                               | A                 | 2                     |                            | πΩ                        |            |
| Сводная<br>таблица * | Таблица Р                             | Рисунок Карт        | инка Фигуры         | SmartArt Сн           | имок Гисто              | грамма Граф<br>* 1         | ик Круговая<br>1 *1 | Линейчата<br>7    | ая С<br>областя | Точеч                  | ная Други         | е График                 | Столбец Выигі<br>прои         | рыш/ Срез<br>грыш                             | Гиперссы                   | пка Надпи                 | ись Колонтитул                | пы WordArt<br>*↑  | Строка<br>подписи *   | Объект Фо                  | рмула Симво               | л          |
| Табли<br>214         | іцы<br>215                            | 60 61               | Иллюфраці           | ии 62                 | 64 2                    | 16 21                      | 7 219               | циаграммы<br>210  | 220             | 221                    | 224               | 225                      | Спарклайны                    | Фильтр                                        | Ссылки                     | 71                        | 72                            | Текст             | 75                    | 77                         | Символы                   |            |
| 214                  | 215                                   | 00 01               | 1 02                | 03                    | 04 2                    | 10 21                      | 7 210               | 218               | 220             | 221                    | 224               | 223                      | 220 22                        | .7 220                                        |                            | <i>,</i> 1                | 12                            | 15                | 15                    | "                          | 10 19                     |            |
|                      |                                       |                     |                     | Файл                  | Главная                 | Вставка                    | Разметка            | страницы          | Форму           | лы Дан                 | ные Р             | ецензирова               | ние Вид                       | Надстройки                                    | Harpyso                    | ловки                     | Acrobat                       | Рабочая           | группа                |                            |                           | de la      |
|                      |                                       |                     |                     | Aa                    | А Шрифты -              |                            |                     |                   |                 |                        |                   | BI BI                    | ысота: Авто                   | т 🔽 Ви                                        | д 🗹 Е                      | Зид                       |                               |                   |                       |                            | .40                       |            |
|                      |                                       |                     |                     | 1 Child               | Эффекты ▼<br>алы        | 10,1%                      |                     | теча              |                 |                        | заголо            | вки 🗄 М                  | асшта6:                       | % 🛟 [ Пе                                      | чать 🔲 Г                   | Течать                    | вперед *                      | назад *           | выделения             |                            | 1<br>1                    | TIOBEDHITE |
|                      |                                       |                     |                     | 101 10:               | 2 103 104               | 105                        | 106                 | 107 22            | 9 59            | 112                    | 230               | 231                      | 232 233                       | 234                                           | 23                         | 5                         | 121                           | 122               | 123                   | 124                        | 125                       | 126        |
| Файл                 | Главная                               | Вставка             | Разметка            | страницы              | Формулы                 | Данные                     | Рецензир            | ование            | Вид             | Надстройк              | и Нагр            | узочный те               | ст Acrobat                    | Рабочая г                                     | руппа                      |                           |                               |                   |                       |                            | ~                         | ? - # X    |
| fx                   | Σ                                     | <b></b>             | Í                   |                       | 2 6                     |                            | Ŕ                   | θ                 | 6               |                        | <u>a</u> 1        | Присвоит                 | ымя т                         | ∃)⊐ Влияю                                     | щие ячейки                 | 🍇 Показа                  | ать формулы                   |                   |                       |                            | 851                       |            |
| Вставить             | Автосумм                              | а Недавн            | ю Финан             | совые Логи            | ческие Тексто           | овые Дата и                | Ссылки и М          | Латематиче        | ские Дру        | угие Ди                | спетчер           | Р Использон<br>Создать и | зать в формуле<br>выделенного | <ul> <li>Ф. Зависи</li> <li>Убрать</li> </ul> | мые ячейки<br>стрелки т    | Провер<br>Вычися          | рка наличия о<br>лить формулу | шибок *           | Окно контр            | ольного І                  | Параметры                 |            |
| Фуркцию              |                                       | 1                   | DIVICE              | Библио                | ека функций             | Бремя                      | 1                   |                   | функ            |                        | On                | ределенные               | имена                         | 1                                             |                            | Зави                      | симости форм                  | іул               | Janaven               |                            | Вычислени                 | 1          |
| 236                  | 237                                   | 238                 | 23                  | 39 2                  | 240 24                  | 1 242                      | 243                 | 244               | 24              | 5 2                    | 246 2             | 47 248 2                 | 49                            | 250 252                                       | 253                        | 254 25                    | 5 256                         |                   | 257                   |                            | 258                       | 259 260    |
| Файл                 | Главная                               | Вставка             | Разметка с          | траницы               | Формулы                 | Данные                     | Рецензир            | ование            | Вид I           | Надстройки             | Нагру             | зочный тес               | r Acrobat                     | Рабочая гр                                    | уппа                       |                           |                               |                   |                       |                            | ۵ (                       | 3 - 6 X    |
|                      |                                       |                     |                     |                       | @ /ª                    | Подключен                  |                     | R A<br>A R        | T1              | 🕅 Очистит              | ь                 |                          | <b>₩</b> + <b>₩</b>           | ă 📑                                           | • 🗜                        | 2                         | °E≣                           | *                 | -                     |                            | Отобразить                | детали     |
| Из<br>Access Инт     | Из И                                  | 1з Издру            | гих Суще            | ствующие              | Обновите                | • Своиства<br>• Изменить с | ыязи <b>Я↓</b> С    | ортировка         | Фильтр          | 🔊 Повтори<br>🌽 Дополни | ительно и         | Текст по                 | /далить Пров                  | ерка Консолид                                 | ация Анал                  | лиз Груг                  | ппировать Раз                 | згруппиров        | ать Промеж            | уточный                    | ≣ Скрыть дета             | ли         |
| 1                    | Получе                                | ние внешних         | данных 4            |                       | - neziki                | лючения                    |                     | Сорт              | ировка и        | ильтр                  |                   | 1                        | 1 Работ                       | С данными                                     | 1                          |                           | $\setminus$                   | $\rightarrow$     | Структура             |                            | $\rightarrow \rightarrow$ | G.         |
| 261 2                | 262 26                                | 63 264              | 2                   | 65                    | 266 26                  | 67 268 26                  | 9 188 18            | 39 270            | 271             | 272 273                | 274               | 275                      | 276 27                        | 7 278                                         | 27                         | 79                        | 280                           | 289               | 29                    | )0                         | 291 29                    | 2          |
|                      |                                       |                     |                     |                       |                         | Файл Гл                    | авная В             | ставка            | Разметка с      | траницы                | Формул            | а Данн                   | ые Реценз                     | ирование                                      | Вид Над                    | цстройки                  | Нагрузочны                    | ій тест           | Acrobat               | Рабочая гру                | /nna                      |            |
|                      |                                       |                     |                     |                       |                         | ABC                        |                     |                   | ab              | *                      | X                 |                          |                               | Показать                                      | или скрыть і               | примечани                 | e 📑                           | L 🔒               |                       | Защитить кн<br>Разрешить и | нигу и дать об            | щий доступ |
|                      |                                       |                     |                     |                       | 0                       | рфография                  | Справочник          | и Тезаурус        | Перевод         | Создат                 | ть Удали<br>ние ↑ | гь Предыдуі<br>📌         | щее Следующе<br>↑             | Показать                                      | рукописные                 | примечани                 | Защитить<br>Лист              | Защитить<br>книгу | Доступ                | Исправлени                 | я т                       |            |
|                      |                                       |                     |                     |                       |                         | Пр                         | авописание          | 168               | Язык<br>170     | 172                    | 17                | 3 174                    | Примеча<br>175                | 203 204                                       | 205                        |                           | 296                           | 207               | 208 20                | енения                     | 76                        |            |
| 30,1                 | 81                                    | 3,02                | 303                 | 304                   | 305 306                 | 307 308                    | 107                 | 87                | 88              | 310                    | 92                | 93                       | 311 94                        | 1 312 313                                     | 95 96                      | 97                        | 200                           | 201               | 200 2:<br>14          | 98                         | 99                        |            |
| Файл                 | Главная                               | Вставка             | Разметка            | страницы              | Формулы                 | Данные                     | Рецензир            | ование            | вид             | Надстройки             | и Нагр            | узочный тео              | т Acrobat                     | Рабочая гр                                    | улпа                       |                           |                               |                   |                       |                            | ۵                         | 3 - 🖶 🛛    |
|                      |                                       |                     | Ē                   |                       | 🔽 Линейк                | а 🔽 Строк                  | а формул            | Ś                 | 100             | Q                      | ė,                | Ė.                       |                               | Разделить                                     | Рядом                      |                           |                               | E                 |                       | ÷                          |                           |            |
| Обычный              | Разметка (                            | Страничный<br>режим | Представле          | ния Во весь<br>экран  | 🗸 Сетка                 | 🛛 Заголе                   | овки                | Масштаб 1         | .00% Mac        | штаб по                | Новое Уп          | орядочить все            | Закрепить<br>области т        | Отобразить                                    | ш; Синхрон<br>Э́€ Восстанс | ная прокру<br>овить распо | ложение окна                  | Сохр              | анить I<br>область ли | Перейти в<br>угое окно *   | Макросы                   |            |
|                      | Режи                                  | мы просмотр         | ра книги            |                       |                         | Показать                   |                     |                   | Масштаб         |                        |                   |                          |                               |                                               | Окн                        | 0                         |                               |                   | MP                    |                            | Макросы                   |            |

## Специальные обозначения:

[O3!] - Уникальная для Microsoft Office 97\XP\2003 функция.

[07!] - Уникальная для Microsoft Office 2007\2010 функция.

[ОЗМ+][Меню] - Данная функцию доступна как команда, из указанного меню Office Word 97\XP\2003.

**[O3B+]** - Данную функцию можно вручную добавить на панель инструментов, используя редактор панелей Office 97\XP\2003.

[О7Т+][Вкладка] - Данная функция присутствует в Office 2007\2010 на указанной вкладке

[O3D+][Адрес в меню] – Данная функция или группа настроек, присутствует в Office 97/ХР/2003 в виде «Диалога»

- т.е. окна с настройками, вкладками, и кнопками «ОК», «Отмена», «Применить»

## Описания:

1) – 100) Пояснения смотрите в «Экспресс-справочнике по инструментам MS Office Word ..., часть 1»

## 101) – 186) Пояснения смотрите в «Экспресс-справочнике по инструментам MS Office Word ..., часть 2»

- **187)** «Автосумма» одна из самых популярных инструментов в Excel и др. табличных процессорах. Выполняет сложение значений во всех выделенных ячейках, и выводит результат в первой свободной ячейке под колонкой, чьи данные вычислялись.
- 188) Выполняет сортировку данных, выбранной колонке(-ах) по возрастанию
- 189) Выполняет сортировку данных, выбранной колонке(-ах) по убыванию
- 190) [O3!] Построить и вставить в документ диаграмму, на основе данных из выделенных ячеек.
- 191) Объединить 2 или более ячеек и расположить их содержимое по центру новой ячейки
- **192)** Преобразовать (числовое) содержимое выделенных ячеек в денежный формат. Валюту и формат можно изменить в любой момент, после применения инструмента.

- 193) Преобразовать (числовое) содержимое выделенных ячеек в процентный формат.
- **194)** Преобразовать (числовое) содержимое выделенных ячеек в формат с разрядами (стиль десятичной дроби)
- 195) Уменьшить разрядность числа(-ел) в выбранной(-ых) ячейке(-ах). Сдвинуть запятую влево.
- 196) Увеличить разрядность числа(-ел) в выбранной(-ых) ячейке(-ах). Сдвинуть запятую вправо.
- **197)** [O3D+][Формат > Ячейки... > Выравнивание] Выровнять содержимое выделенной одной или нескольких ячеек по <u>верхнему</u> краю ячейки.
- **198) [O3D+][Формат > Ячейки... > Выравнивание]** Выровнять содержимое выделенной одной или нескольких ячеек по <u>центру</u> ячейки.
- **199)** [O3D+][Формат > Ячейки... > Выравнивание] Выровнять содержимое выделенной одной или нескольких ячеек по <u>нижнему</u> краю ячейки.
- 200) [O3D+][Формат > Ячейки... > Выравнивание] Изменить угол написания текста в выделенной ячейке.
- 201) [O3D+][Формат > Ячейки... > Выравнивание > Отображение] Разрешить переносы в выделенной ячейке.
- **202)** См. <u>п.191</u>
- **203)** [O3D+][Формат > Ячейки... > Число] Задать формат для выделенных ячеек. (числовой, денежный, логический, текстовой, и др.)
- **204)** [O3D+][Формат > Условное форматирование... >] Применить к выбранной группе ячеек «Условное форматирование». Т.е. заставить программу отформатировать ячейки в соответствии их значениям. Условия форматирования (цвета, и признаки), выбираются в выпадающем меню. Механизм служит для создания более наглядного отображения (например, цветом), разниц между значениями в таблице, без применения графиков и гистограмм.
- **205)** [**O7!**] Применить к выбранной группе ячеек один из стандартных стилей оформления (не зависит от содержимого таблицы, и ячеек)
- 206) [07!] Применить к выбранной ячейке одного из стандартных стилей оформления.
- **207)** [**ОЗМ+**][Вставка > Ячейки...] Вставить в текущую позицию курсора пустую ячейку или целую пустую строку.
- 208) [07!] Удалить выделенную ячейку или строку
- **209)** [O3M+][Формат > Строка\Столбец] Задать формат содержимого для выделенных ячеек. (Отступы, переносы, и т.д.)
- **210)** [O3M+][Правка > Заполнить] Позволяет заполнить группу пустых ячеек, на основе выбранной ячейки. Например клонировать содержимое оригинальной ячейки, или заполнить авто нумераций.
- 211) [ОЗМ+][Правка > Очистить] Очистить содержимое выделенной ячейки.
- 212) [07!] Отфильтровать и упорядочить содержимое выделенной колонки.
- 213) [ОЗМ+][Правка > Найти...] Поиск данных в таблице (документе)
- **214)** [O3M+][Данные > Сводная таблица] Сконструировать сводную таблицу на основе данных выделенных ячеек.

**215) [07!]** Преобразовать данные выбранных ячеек в мета-таблицу. Позволяет быстро сортировать, группировать и подсчитывать итоги. Так же крайне рекомендуется применить этот инструмент перед печатью.

- 216) [07!] Построить <u>гистограмму</u> на основе данных из выделенных ячеек.
- 217) [07!] Построить <u>график</u> на основе данных из выделенных ячеек.
- 218) [07!] Построить круговую диаграмму («пирог») на основе данных из выделенных ячеек.
- 219) [07!] Построить линейчатую гистограмму на основе данных из выделенных ячеек.
- 220) [07!] Построить «областную» гистограмму («горы») на основе данных из выделенных ячеек.
- 221) [07!] Построить точечный график на основе данных из выделенных ячеек.
- 224) [07!] Построить другой тип гистограммы или графика на основе данных из выделенных ячеек.
- 225) [O10!] Построить «спарклайн» («spark\_line» «звёздная\_линия»), типа график, и встроить её в выделенную ячейку. «Спарклайны» - микрографики, встраиваемые в ячейки таблицы, для экспресс-анализа изменений данных.

- **226) [O10!]** Построить «спарклайн» («spark\_line» «звёздная\_линия»), типа столбец, и встроить её в выделенную ячейку.
- **227)** [O10!] Построить «спарклайн» («spark\_line» «звёздная\_линия»), типа столбец, с анализом соотношения потерь к прибыли, и встроить её в выделенную ячейку.
- **228) [O10!]** «Срез» -мощный инструмент для создания высокоскоростных интерактивных фильтров для сводных таблиц. <u>Может быть применён только к сводной таблице!</u>
- **229)** [ОЗМ+][Файл > Область печати...] Позволяет отметить, какие именно ячейки из листа (документа), нужно печатать. Т.е., позволяет исключить <u>любые</u> ячейки из печатного результата.
- 230) [07!] Позволяет настроить, как печатать заголовки таблицы.
- **231)** [O3M+][Формат > Столбец > Ширина] Корректировка <u>ширины</u> печатаемой таблицы, для сохранения расходных материалов, за счёт удаления неизрасходованного места.
- **232)** [O3M+][Формат > Строка > Высота] Корректировка <u>высоты</u> печатаемой таблицы, для сохранения расходных материалов, за счёт удаления неизрасходованного места.
- **233)** [**O7**!] Корректировка <u>масштаба</u> печатаемой таблицы, для сохранения расходных материалов, за счёт удаления неизрасходованного места.
- 234) [07!] Позволяет отобразить\скрыть сетку таблицы, а так же разрешить её печать.
- 235) [07!] Позволяет отобразить\скрыть заголовки таблицы, а так же разрешить их печать.
- 236) [O3M+][Вставка > Функция] Преобразовать выделенную ячейку в формулу. Т.е. результат в ячейке будет не статическим, а динамическим. Как правило, это ячейка, в которой выводится сумма значений других ячеек, или результат других математических, логический или др. вычислений.
- **237)** Вставить в данную ячейку формулу «автосумма». Т.е. сложить значения заданных ячеек, а результат поместить в выделенную; также см **п.187**.
- **238)** [ОЗМ+][Вставка > Функция] Вставить в выделенную ячейку результат на основе недавно использованной функции.
- **239)** [O3M+][Вставка > Функция] Вставить в выделенную ячейку результат на основе <u>математических</u> <u>операций с валютами</u>. Тип операций и исходные данные формулы, выбираются в выпадающем меню.
- **240)** [O3M+][Вставка > Функция] Вставить в выделенную ячейку результат на основе <u>логических операций над</u> <u>любыми данными</u>. Тип операций и исходные данные формулы, выбираются в выпадающем меню.
- **241)** [ОЗМ+][Вставка > Функция] Вставить в выделенную ячейку результат на основе <u>операций с текстом</u>. Тип операций и исходные данные формулы, выбираются в выпадающем меню.
- **242)** [O3M+][Вставка > Функция] Вставить в выделенную ячейку результат на основе действий с <u>текущей датой</u> и <u>временем</u>. Тип операций и исходные данные формулы, выбираются в выпадающем меню.
- 243) [ОЗМ+][Вставка > Функция] Вставить в выделенную ячейку результат на основе <u>математико-логических</u> <u>операций с массивами данных</u>. Тип операций и исходные данные формулы, выбираются в выпадающем меню.
- 244) [ОЗМ+][Вставка > Функция] Вставить в выделенную ячейку результат на основе математических и <u>логарифмических операций с числами</u>. Тип операций и исходные данные формулы, выбираются в выпадающем меню.
- 245) [ОЗМ+][Вставка > Функция] Вставить в выделенную ячейку результат на основе <u>других функций, таких как</u> <u>инженерные, или статистические</u>. Тип операций и исходные данные формулы, выбираются в выпадающем меню.
- **246)** [O3M+][Вставка > Имя] Открывает «Диспетчер имён». «Имена» -- здесь, это кодовые слова, которыми обозначаются ячейки с заполненными значениями. Так же под одним «именем», может быть <u>группа</u> заполненных ячеек (массив) «имена» используются для ускорения составления формул.
- 247) [ОЗМ+][Вставка > Имя] Автоматически регистрирует текстовое содержимое соседних ячеек как «имена».
- **248)** [O3M+][Вставка > Имя] Позволяет вставит ь в создаваемую в данный момент функцию, одно из «имён» из текущего документа.
- 249) [ОЗМ+][Вставка > Имя] Позволяет присвоить выделенной ячейке, или группе ячеек «имя».
- 250) [ОЗМ+][Сервис > Зависимости формул] Позволят скрыть стрелки, указывающие на зависимые и

зависящие ячейки формулы. Инструмент «стрелки», позволяет наиболее быстро выяснить, из-за каких конкретно ошибочных данных формула выдаёт некорректный результат.

- **252)** [ОЗМ+][Сервис > Зависимости формул] Показать стрелки, на ячейки, содержимое которых зависит от содержимого текущей ячейки.
- **253)** [ОЗМ+][Сервис > Зависимости формул] Показать стрелки, от ячеек, от которых зависит содержимое текущей ячейки.
- 254) [ОЗМ+][Сервис > Зависимости формул] Вручную заставить формулу в текущей ячейке вычислить результат.
- 255) [ОЗМ+][Сервис] Вручную запустить проверку ошибок в формулах.
- 256) [ОЗМ+][Сервис > Зависимости формул] Отобразить формулы в ячейках, вместо результатов вычислений.
- **257)** [O3M+][Сервис > Зависимости формул] Запустить слежение за содержимым текущей ячейки. Такой механизм позволяет находить ошибки вычислений в особо длинных и сложных формулах.
- **258)** [**O7**!] Позволяет задать, выполнять ли вычисления автоматически сразу после ввода формулы, или вручную по нажатию особой кнопки.
- 259) [07!] Выполнить все вычисления на данной странице
- 260) [07!] Выполнить все вычисления во всём документе(на всех страницах)
- 261) [07!] Подгрузка данных из файла БД в формате MS Office Access
- 262) [07!] Попытка «захватить» табличные данные прямо с интернет страницы.
- **263)** [O3M+][Данные > XML > Импорт] Импорт информации их текстовых фалов, и таблиц в формате текстового файла, например структурированного XML.
- **264)** [O3M+][Данные > Импорт внешних данных] Подгрузка данных с различных БД серверов, таких как MySQL, Microsoft SQL, Microsoft Query.
- 265) [07!] История подключений к разным источникам и серверам. Используется для установки повторного подключения
- **266)** [O3M+][Данные > Импорт внешних данных] Запросить данные из источника повторно. Используется, если есть подозрения, что в источнике данные изменились.
- **267)** [O3M+][Данные > Импорт внешних данных] Отобразить список активных подключений документа к источникам.
- 268) [O3M+][Данные > Импорт внешних данных] Изменить свойства взаимодействия документа с источником, например: как отображать полученные данные, в какие столбцы и строки заносить полученные данные, и т.д.
- **269)** [O3M+][Данные > Импорт внешних данных] Найти все связанные с документом файлы, и изменить их, при необходимости.
- **270)** [O3M+][Данные > Сортировка...] Создание своего метода сортировки ячеек, а так же создание самостоятельных «наборов сортировки» для разных участков таблицы.
- 271) [O3M+][Данные > Фильтр] Создание фильтра, на основе выбранной группы ячеек колонок, или ячеек, представляющих их себя законченную таблицу.
- 272) [07!] Исключить выделенную ячейку, или группу ячеек из фильтруемого набора.
- **273) [O7!]** Повторное применение фильтра к выбранной группе ячеек или колонок. Применяется при изменении данных в «области фильтрации» (ячейках, к которым применён фильтр)
- 274) [07!] Задание дополнительных настроек фильтрации, и их отображения.
- 275) [ОЗМ+][Данные] Разобрать текст, разделённый пробелами по строкам и столбцам.
- 276) [07!] Найти и удалить дубликаты в таблице (в соседних или других указанных ячейках).
- **277)** [O3D+][Данные > Проверка...] Создать правило, ограничивающее ввод тех или иных данных. Так же позволяет «подсветить», те ячейки, где эти правила нарушены.
- 278) [O3D+][ Данные > Консолидация] «Консолидация», это инструмент, который позволяет подводить итоги на основании нескольких таблиц, в одном месте. К его возможностям относится как улучшенная версия инструмента «Автосумма», так и другие формулы для подведения итогов, например «наибольшее» и «наименьшее», «среднее», и т.д.

- 279) [07!] Позволяет создать «сценарии», для каждой формулы. Данные «сценарии», позволяют оценить устойчивость формулы к неординарным значениям, и проводить расчёты с небольшими алгоритмическим различиями в пределах одной формулы.
- **280)** [O3M+][Данные > Группа и структура] Позволяет сгруппировать несколько ячеек в столбце, для создание скоростной фильтрации последовательных ячеек
- 289) [ОЗМ+][Данные > Группа и структура] Позволяет разгруппировать сгруппированные ячейки. См.<u>п.280</u>
- **290)** [O7!] Позволяет подвести «промежуточный итог», то есть сложить значения сгруппированных ячеек, и вывести их непосредственно под группой. Полезно для встраивания отчётностей в большие счётные листы.
- 291) [ОЗМ+][Данные > Группа и структура] Развернуть сгруппированные ячейки.
- 292) [ОЗМ+][Данные > Группа и структура] Свернуть сгруппированные ячейки.
- 293) [07!] Показать\скрыть все примечания. (Переключение режима «Рецензирование»)
- 294) [07!] Насильно отобразить все примечания, включая ранее скрытые.
- 295) [07!] Отображать только рукописные примечания.
- **296)** [**ОЗМ+**][**Сервис > Защита**] Создать ограничение на чтение или изменение <u>только текущего листа</u> документа.
- 297) [ОЗМ+][Сервис > Защита] Создать ограничение на чтение или изменение всей книги (документа).
- 298) [ОЗМ+][Сервис > Защита] Ограничить доступ к данной книге (документу), определённым пользователям. Используйте этот инструмент, только если документ <u>не будет переноситься</u> на другие компьютеры, или другие ОС.
- **299)** [O3M+][Сервис > Защита] Принудительно включить режим рецензирования в книге (документе), запретив прямые исправления.
- **300)** [O3M+][Сервис > Защита] Создать в документе диапазоны (группы ячеек), редактирование которых, будет разрешено после ввода пароля.
- 301) [ОЗМ+][Вид] В этом режим таблица бесконечно продлевается вниз и вправо
- 302) [07!] В этом режиме на бесконечную таблицу наносятся маркеры краёв листа бумаги.
- **303)** [**ОЗМ+**][**Вид**] Позволяет сохранить в память Excel набор настроек отображения и печати, для применения этих настроек к будущим документам. Используется для быстрой подготовки группы документов к печати и публикации.
- **304)** [O3M+][Bид] Начать работу в полноэкранном режиме. В этом режиме отображается только заголовок окна, и ваш документ. Используйте это режим, только если вы работает за малым монитором, или хорошо знакомы с «горячими клавишами», нужных вам действий.
- **305) [O7!]** Позволяет скрыть\отобразить линейку, которая позволит изменить поля при печати на бумаге. Работает только в «режиме разметки»(п.<u>81</u>)
- **306) [O7!]** Позволяет скрыть\отобразить сетку таблицы. Данная сетка непечатаемая. Используется для более наглядного заполнения электронных таблиц.
- **307)** [**ОЗМ+**][**Вид**] Позволяет скрыть\отобразить строку формул. С помощью этой строки вы сможете превращать обычную ячейку в динамическую, засчёт вписывания в неё формул расчётов.
- **308) [O7!]** Позволяет скрыть\отобразить заголовки строк и колонок. Используйте для экономии пространства на экране.
- **310)** [O3D+][Вид > Масштаб...] Выделите необходимое количество ячеек в одной строке, и примените этот инструмент, чтобы задать масштаб по ширен выбранных ячеек.
- **311)** [O3M+][Окно > Закрепить области] Позволяет «закрепить» строку и\или столбец. После этой операции, закреплённая строка и\или столбец будут видны всегда, при прокрутке всего текущего листа.
- **312)** [O3M+][Oкнo] Позволяет скрыть текущее окно. Полезно, если после разделения окна, вы хотите лишь временно <u>скрыть</u> одну из его частей
- 313) [ОЗМ+][Окно] Отобразить все скрытые окна и их части.
- **314)** [**O7**!] Позволяет сохранить в память Excel текущее расположение окон и частей (областей), для последующего быстрого восстановления этих областей.